Schulinforma tionssystem Si stema informa tivo scolastico Sistem informa tif scolastich

# IOLE

# Iscrizioni OnLine Einschreibungen

EUROPÄISCHER SOZIALFONDS – FONDO SOCIALE EUROPEO 📩

**PROVINCIA AUTONOMA DI BOLZANO - ALTO ADIGE Ripartizione Europa** 

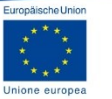

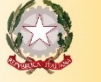

AUTONOME PROVINZ **BOZEN - SÜDTIROL** 

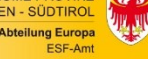

Zugriff auf den E-Gov-Service der Onlineeinschreibungen:

- SPID (Sistema Pubblico di identità Digitale)
- Bürgerkarte (Aktivierung durch Gemeinde)
- eGov-Account f
  ür den Zugriff auf das myCivis-Portal (<u>nur mehr bis 1. M
  ärz 2018 g
  ültig</u>, wird durch den SPID ersetzt; derzeit werden keine neuen eGov-Accounts mehr erstellt)

## myCIVIS.login

## Wie möchten Sie sich anmelden?

### SPID

SPID (Sistema Pubblico di Identità Digitale), das öffentliche System der digitalen Identität, ermöglicht den Zugriff auf alle Online-Dienste der öffentlichen Verwaltungen mit einer einzigen Digitalen Identität (Benutzername und Passwort), nutzbar mit PC, Tablet und Smartphone.

#### <u>Mehr Infos</u> <u>Sie besitzen kein SPID?</u>

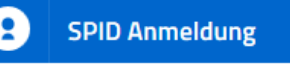

### Bürgerkarte

Mit der Bürgerkarte können Sie auf alle lokalen und nationalen Online-Dienste der Öffentlichen Verwaltung zuzugreifen. Die Bürgerkarte gibt es als Gesundheitskarte mit Mikrochip, Nationale Dienstekarte (Carta Nazionale dei Servizi, CNS) und Elektronische Identitätskarte (Carta d'Identità Elettronica, CIE).

<u>Was ist die Bürgerkarte?</u> <u>Wie installiert man das Lesegerät?</u>

Führen Sie die Bürgerkarte ins Lesegerät ein und klicken Sie hier, um Sich anzumelden

### Anmeldung mit eGov-Account

Der eGov-Account ist ein nichtzertifizierter Benutzer, der von der öffentlichen Verwaltung der Provinz Bozen verwaltet wird. Er ermöglicht den einfachen und schnellen Zugriff auf jene Dienste, die keine besonderen Sicherheitsanforderungen haben.

Wie erhalte ich einen eGov-Account?

Mit eGov-Account anmelden Sobald der Bürger eingeloggt ist, kann mit Klick auf "Neuen Antrag erstellen" die Einschreibeprozedur begonnen werden.

| Antrag für Schuleinschreibung |
|-------------------------------|
| Ausgeführte Transaktionen     |
| Neuen Antrag erstellen        |

Der Bürger kann zwischen den verschiedenen Einschreibeformularen wählen. Mit Klick auf "Erstellen" wird die Online-Einschreibeprozedur gestartet.

Antrag für Schuleinschreibung

| Ausgeführte Transaktionen<br>Neuen Antrag erstellen | Typ Transaktion: Mitteilung                                                                                                    |  |  |
|-----------------------------------------------------|----------------------------------------------------------------------------------------------------|--|--|
|                                                     | Änderung der persönlichen Daten für die Schuleneinschreibungen<br>Neue Mitteilung für Autonome Provinz Bozen - Südtirol Erstellen                       |  |  |
|                                                     | Kommunikation der Präferenzen für die folgenden Jahre<br>Neue Mitteilung für Autonome Provinz Bozen - Südtirol Erstellen<br>Einreichtermin: Kein termin |  |  |
|                                                     | Typ Transaktion: Antrag                                                                                                    |  |  |

Antrag Online Einschreibung für Grundschulen Neuen Antrag für Autonome Provinz Bozen - Südtirol Erstellen

Einreichtermin: Kein termin

Antrag Online Einschreibung für italienische Oberschulen

Neuen Antrag für Autonome Provinz Bozen - Südtirol Erstellen

Einreichtermin: Kein termin

#### Antrag Online Einschreibung für deutsche und ladinische Oberschulen

Neuen Antrag für Autonome Provinz Bozen - Südtirol Erstellen

Einreichtermin: Kein termin

### Seite 1 – Mitteilung gemäß Datenschutzgesetzt (Art. 13 GVD Nr. 196/200)

Verlangt die Bestätigung, dass der Bürger die Mitteilung gelesen hat, sowie die Richtigkeit der Daten

#### Antrag für Schuleinschreibung

| Ausgeführte Transaktionen |
|---------------------------|
| Neuen Antrag erstellen    |

R

### Antrag Online Einschreibung für Grundschulen

- Antrag bearbeiten
   Antrag senden
- 3. Antrag gesendet

Die Pflichtfelder sind durch das Symbol \* gekennzeichnet.

#### MITTEILUNG GEMÄß DATENSCHUTZGESETZ (Art. 13 GVD Nr. 196/2003)

Rechtsinhaber der Daten ist die einzelne Schule. Die übermittelten Daten werden von der Schule, auch in elektronischer Form, für die Erfordernisse des Landesgesetzes Nr. 12/2000 und für alle mit den Einschreibungen und dem Schulbesuch zusammenhängenden Erfordernissen verarbeitet. Verantwortlich für die Verarbeitung der Daten ist der/die Schuldirektor.

Die Daten müssen bereitgestellt werden, um die angeforderten Verwaltungsaufgaben abwickeln zu können.

Bei Verweigerung der erforderlichen Daten können die vorgebrachten Anforderungen oder Anträge nicht bearbeitet werden. Der/die Antragsteller/in erhält auf Anfrage gemäß Artikel 7-10 des Gvd Nr. 196/2003 Zugang zu seinen/ihren Daten, Auszüge und Auskunft darüber und kann deren Aktualisierung, Löschung, Anonymisierung oder Sperrung verlangen, sofern die gesetzlichen Voraussetzungen vorliegen.

#### Der/Die Unterfertige

🗑 erklärt die Mitteilung gemäß Art. 13 des Gvd Nr. 196/2003 gelesen zu haben \*

minmt zur Kenntnis, dass unwahre Erklärungen, Falscherklärungen oder der Gebrauch von gefälschten Bescheinigungen gemäß Art. 76 des D.P.R. vom 28. Dezember 2000, Nr. 445, strafrechtlich verfolgt werden \*

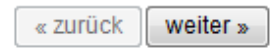

### Seite 2 – Daten des Schülers

Abgefragt wird:

- wer die Einschreibung macht
- für wen (Kind) die Einschreibung gemacht wird
- ob die Daten beider Elternteile eingegeben werden
- die Erklärung, dass die Einschreibung in Einvernehmen mit dem anderen Elternteil erfolgt

#### DATEN DER SCHÜLERIN/DES SCHÜLERS

| Die hier angezeigten Daten sind vom Schulinformationssystem übernommen |  |
|------------------------------------------------------------------------|--|
|                                                                        |  |
| Die Einschreibung wird<br>vorgenommen *<br>© von den Eltern            |  |
| o vom innader des elterlichen Sorgerechtes                             |  |
|                                                                        |  |
| Schülerin/Schüler *                                                    |  |

| Schule      | erin/Schuler *                                 |                   |                  |                |
|-------------|------------------------------------------------|-------------------|------------------|----------------|
|             | Name                                           | Geburtsdatum      | Steuernummer     | Eingeschrieben |
| ۲           | NAME AND ADDRESS OF                            | 01.01.2007        | VLNPPP07A01A952K |                |
| 0           | Schülerin/Schüler: bitte die Steuernu          | ımmer einfügen    |                  |                |
| Persö<br>Mi | nlichen Daten zumindest eines Erziehu<br>utter | ngsberechtigten * |                  |                |
| 🗸 Va        | ter                                            |                   |                  |                |
| 🔳 In        | haberin/Inhaber des elterlichen Sorge          | rechtes           |                  |                |

#### Der/die Unterfertigte

weiter »

« zurück

erklärt unter eigener Verantwortung, dass die Einschreibung im Einvernehmen mit dem anderen erziehungsberechtigten Elternteil erfolgt \*

🛿 verpflichtet sich etwaige Änderungen der angegebenen Daten unverzüglich mitzuteilen \*

### Seite 3 – Daten des Schülers Eingabe der anagrafischen Daten des Schülers

#### PERSÖNLICHE DATEN DER SCHÜLERIN/DES SCHÜLERS

| Vorname *                                               | Nachname *                                   |
|---------------------------------------------------------|----------------------------------------------|
| Fabian                                                  | Marmor                                       |
| Geburtsdatum *                                          | Geburtsland *                                |
| 11.02.2011                                              | Italien 👻                                    |
| (im Format tt.mm.yyyy eingeben)                         |                                              |
|                                                         | Geburtsprovinz *                             |
|                                                         | Bozen 👻                                      |
|                                                         | Gemeinde des Geburtsortes *                  |
|                                                         | Bozen 👻                                      |
|                                                         |                                              |
| Geschlecht *                                            |                                              |
|                                                         |                                              |
| männlich 🗸                                              |                                              |
| männlich 🗸                                              |                                              |
| männlich 🗸                                              |                                              |
| männlich 🔹                                              |                                              |
| männlich -                                              |                                              |
| männlich                                                |                                              |
| männlich    mänlich  mizil  Staat *  Italien  Provinz * |                                              |
| männlich                                                |                                              |
| männlich                                                |                                              |
| männlich                                                | ▼<br>Postleitzahl *<br>39031                 |
| männlich                                                | ▼<br>Postleitzahl *<br>39031                 |
| männlich                                                | ▼<br>Postleitzahl *<br>39031<br>Hausnummer * |

#### Kontakt

Mindestens eine telefonische Kontaktnummer angeben \*

estnetz

Mobiltelefon

474555555

•

mail

| lohnsitz                                      | Staatsbürgerschaft   |
|-----------------------------------------------|----------------------|
|                                               | Staatsbürgerschaft * |
| 🛛 Der Wohnsitz stimmt mit der Domizil überein | Italienische 👻       |

« zurück weiter »

### Seite 4 – Wahl der Schule

- Wahl der Gemeinde
- Wahl der Sprache (Unterrichtssprache der Schule)

### DATEN DER SCHULE

| Gemeinde * | • | Sprache<br>🔘 Italienisch 💿 Deutsch 🔘 Ladinisch |
|------------|---|------------------------------------------------|
| Schule *   |   |                                                |
|            |   | •                                              |
| Klasse *   |   |                                                |
| 1          | - |                                                |

## GRUNDSCHULEN

### Seite 4 – Wahl der Schule

In der Drop-Down-List sind alle Schulen der gewählten Gemeinde aufgelistet

Achtung: Mann muss die Schule des Einzugsgebietes wählen (Territoriale Kompetenz)

| emeinde *                                | Sprache                             |  |
|------------------------------------------|-------------------------------------|--|
| Bruneck 👻                                | 🔘 Italienisch 💿 Deutsch 🔘 Ladinisch |  |
| chule *                                  |                                     |  |
|                                          | K                                   |  |
|                                          | 4                                   |  |
| Grundschule Dietenheim                   |                                     |  |
| Grundschule 'Georg Kaneider' Stegen      |                                     |  |
| Grundschule 'Hubert Pfalzer' St. Georgen |                                     |  |
| Grundschule 'Josef Bachlechner' Bruneck  |                                     |  |
| Grundschule Reischach                    |                                     |  |

## GRUNDSCHULEN

### Seite 4 – Wahl der Schule

Hat man die Schule gewählt, kann man zwischen den eventuell vorhandenen Fachrichtungen entscheiden (Normalunterricht, Ganztagsunterricht, ...)

| Gemeinde *                              | Sprache                             |  |
|-----------------------------------------|-------------------------------------|--|
| Bruneck 👻                               | 🔘 Italienisch 💿 Deutsch 🔘 Ladinisch |  |
| Schule *                                |                                     |  |
| Grundschule 'Josef Bachlechner' Bruneck |                                     |  |
| Fachrichtung *                          |                                     |  |
|                                         | •                                   |  |
|                                         |                                     |  |
| Grundschule                             |                                     |  |
| Grundschule Montessori                  |                                     |  |
| Grundschule Ganztagsunterricht          |                                     |  |

Per ulteriori informazioni sugli indirizzi presenti consultare il sito della scuola

| « zurück weiter » |
|-------------------|
|-------------------|

## OBERSCHULEN

### Seite 4 – Wahl der Schule

- Wahl der Gemeinde
- Wahl der Sprache (Unterrichtssprache der Schule)
- Wahl der Schule

Antrag Online Einschreibung für deutsche und ladinische Oberschulen

| Gemeinde *                                                                                                    | Sprache                                                                                                    |
|----------------------------------------------------------------------------------------------------|----------------------------------------------------------------------------------------------------|
| Bozen 👻                                                                                                    | 🔵 Italienisch 💿 Deutsch 🔘 Ladinisch                                                                                                    |
| Schule *                                                                                                    |                                                                                                    |
|                                                                                                    | 1                                                                                                    |
|                                                                                                    |                                                                                                    |
| Klassisches Oversesiver des Essesislesse D                                                                                                    | una (alaista satulta kisshiisha Driveta shula)                                                                                                    |
| Klassisches Gymnasium der Franziskaner B<br>Klassisches Sprachen, und Kunstovmpasiur                                                                                                    | ozen (gleichgestellte kirchliche Privatschule)<br>m Bozen                                                                                                    |
| Klassisches Gymnasium der Franziskaner B<br>Klassisches Sprachen- und Kunstgymnasiur<br>Maria-Hueber-Gymnasium Bozen (gleichges)                                                                                                    | ozen (gleichgestellte kirchliche Privatschule)<br>m Bozen<br>tellte kirchliche Privatschule)                                                                                                    |
| Klassisches Gymnasium der Franziskaner B<br>Klassisches Sprachen- und Kunstgymnasiur<br>Maria-Hueber-Gymnasium Bozen (gleichgesi<br>Realgymnasium Bozen und Fachoberschule                                                                                                    | ozen (gleichgestellte kirchliche Privatschule)<br>m Bozen<br>tellte kirchliche Privatschule)<br>für Bauwesen "Peter Anich" Bozen                                                                         |
| Klassisches Gymnasium der Franziskaner B<br>Klassisches Sprachen- und Kunstgymnasiur<br>Maria-Hueber-Gymnasium Bozen (gleichgest<br>Realgymnasium Bozen und Fachoberschule<br>Sozialwissenschaftliches Gymnasium und Fa                                                                                       | ozen (gleichgestellte kirchliche Privatschule)<br>m Bozen<br>tellte kirchliche Privatschule)<br>für Bauwesen "Peter Anich" Bozen<br>achoberschule für Tourismus Bozen                                    |
| Klassisches Gymnasium der Franziskaner B<br>Klassisches Sprachen- und Kunstgymnasiur<br>Maria-Hueber-Gymnasium Bozen (gleichgest<br>Realgymnasium Bozen und Fachoberschule<br>Sozialwissenschaftliches Gymnasium und Fa<br>Technologische Fachoberschule Bozen                                                | ozen (gleichgestellte kirchliche Privatschule)<br>m Bozen<br>tellte kirchliche Privatschule)<br>für Bauwesen "Peter Anich" Bozen<br>achoberschule für Tourismus Bozen                                    |
| Klassisches Gymnasium der Franziskaner B<br>Klassisches Sprachen- und Kunstgymnasiur<br>Maria-Hueber-Gymnasium Bozen (gleichgesi<br>Realgymnasium Bozen und Fachoberschule<br>Sozialwissenschaftliches Gymnasium und Fa<br>Technologische Fachoberschule Bozen<br>Waldorf Oberschule Bozen (nicht gleichgeste | ozen (gleichgestellte kirchliche Privatschule)<br>m Bozen<br>tellte kirchliche Privatschule)<br>für Bauwesen "Peter Anich" Bozen<br>achoberschule für Tourismus Bozen<br>•llte, anerkannte Privatschule) |

Helpdesk-kodex TZ56868360

Antrag bearbeiten
 Antrag senden
 Antrag gesendet

## OBERSCHULEN

### Seite 4 – Wahl der Schule

- Wahl der Fachrichtung

### Antrag Online Einschreibung für deutsche und ladinische Oberschulen

#### 1. Antrag bearbeiten

- 2. Antrag senden
- 3. Antrag gesendet

#### DATEN DER SCHULE

| Gemeinde *<br>Bozen <del>v</del>                | Sprache<br>Italienisch      Deutsch      Ladinisch |  |  |
|-------------------------------------------------|----------------------------------------------------|--|--|
| Schule *                                        |                                                    |  |  |
| Klassisches Sprachen- und Kunstgymnasium Bozen  | <b>•</b>                                           |  |  |
| Fachrichtung *                                  |                                                    |  |  |
|                                                 | 4                                                  |  |  |
| Klassisches Gymnasium                           |                                                    |  |  |
| Sprachengymnasium                               |                                                    |  |  |
| Sprachengymnasium mit Landesschwerpunkt Musik   |                                                    |  |  |
| Kunstgymnasium: Fachrichtung darstellende Kunst |                                                    |  |  |

### Seite 5 – Informationen über die bisherige Schullaufbahn

Diese Daten werden nur abgefragt, sofern sie in der Datenbank des Schulinformationssystem noch nicht vorhanden sind

### SCHULLAUFBAHN

| lame der Schule                                           | Staat                       |        |
|-----------------------------------------------------------|-----------------------------|--------|
|                                                           | Italien                     | -      |
| Jesuchte Jahre                                            | Provinz                     |        |
|                                                           | Bozen                       | •      |
|                                                           |                             |        |
| Interrichtssprache                                        | Gemeinde                    |        |
| Jnterrichtssprache                                        | Gemeinde<br>Gemeinde auswah | ilen 🗸 |
| Jnterrichtssprache<br>Deutsch<br>Italienisch              | Gemeinde<br>Gemeinde auswah | ilen 🗸 |
| Jnterrichtssprache<br>Deutsch<br>Italienisch<br>Ladinisch | Gemeinde<br>Gemeinde auswah | ılen ▼ |

| indergarten        |                    |
|--------------------|--------------------|
| Name der Schule    | Staat              |
|                    | Italien 👻          |
| Besuchte Jahre     | Provinz            |
|                    | Bozen 👻            |
| Unterrichtssprache | Gemeinde           |
|                    | Gemeinde auswahlen |

### Seite 6 – Sprachlicher Lebenslauf

Es werden Informationen über die Sprachkenntnisse des Schülers und dessen Eltern abgefragt. Für jeden Eintrag sind mehrere Auswahlen möglich.

#### SPRACHLICHER LEBENSLAUF

| Die Informationen dienen zur Bildung von sprachli<br>Klassen mit verstärkter Sprachförderung. | ch ausgeglichenen Klassen und für das Monitoring der |                                       |
|-----------------------------------------------------------------------------------------------|------------------------------------------------------|---------------------------------------|
| Schüler                                                                                       |                                                      |                                       |
| Muttersprache                                                                                 | Andere Sprachen                                      |                                       |
| Deutsch                                                                                       | Deutsch                                              |                                       |
| 🔲 Italienisch                                                                                 | Italienisch                                          |                                       |
| 🔲 Ladinisch                                                                                   | 🔄 Ladinisch                                          |                                       |
| Englisch 🗸                                                                                    | Englisch 🗸                                           |                                       |
|                                                                                               |                                                      |                                       |
| Friente Sprache                                                                               | Mutter                                               |                                       |
|                                                                                               |                                                      |                                       |
|                                                                                               | Muttersprache                                        | Andere Sprachen                       |
|                                                                                               | 🕅 Deutsch                                            | Deutsch                               |
| Englisch                                                                                      | 🔲 Italienisch                                        | Italienisch                           |
|                                                                                               | 🔲 Ladinisch                                          | Ladinisch                             |
|                                                                                               | 🔲 Englisch                                           | Englisch                              |
|                                                                                               |                                                      | · · · · · · · · · · · · · · · · · · · |

| ter           |          |                 |   |
|---------------|----------|-----------------|---|
| Muttersprache |          | Andere Sprachen |   |
| Deutsch       | <u> </u> | Deutsch         |   |
| 🔲 Italienisch |          | Italienisch     |   |
| Ladinisch     |          | 🔲 Ladinisch     |   |
| Englisch      | -        | Englisch        | _ |

### Seite 7 – Andere telefonische Kontakte

Es ist möglich, andere telefonische Kontakte anzugeben (nicht Eltern), die die Schule, falls nötig kontaktieren kann. ANDERE TELEFONISCHE KONTAKTE

Zusätzliche Kontakte für dringende Mitteilung oder im Notfall bei Unerreichbarkeit der Eltern bzw. Erziehungsberechitgten.

| ame          | Nachname            |
|--------------|---------------------|
| elefonnummer | Verwandtschaftsgrad |

| Zweiter Kontakt |                     |
|-----------------|---------------------|
|                 |                     |
| Name            | Nachname            |
| Telefonnummer   | Verwandtschaftsgrad |
|                 |                     |

| Dritter Kontakt |                     |
|-----------------|---------------------|
| Name            | Nachname            |
| Telefonnummer   | Verwandtschaftsgrad |
|                 | ▼                   |

### Seite 8 – Religionsunterricht

Es wird angegeben, ob der Schüler vom Religionsunterricht befreit werden möchte und welche alternative Tätigkeit gewünscht wird.

### RELIGIONSUNTERRICHT

Der Religionsunterricht ist laut Rahmenrichtlinien des Landes Teil des verpflichtenden Curriculums. Es ist aber möglich, sich bei der Einschreibung vom Religionsunterricht abzumelden.Die Abmeldung gilt bis auf Widerruf.

Abmeldung vom Religionsunterricht \* 🔘 ja 🔘 nein

### Seite 9 – Schülerbeförderung

Möglichkeiten:

- Ansuchen um Schülertransport mittels Sonderdienst

### SCHÜLERBEFÖRDERUNG

Schülerbeförderung auf Liniendienste mit Südtirolpass Abo+ (landesweit)

In der Provinz Bozen haben alle Kinder und Jugendlichen, die zu einer der folgenden Kategorien zählen, gegen Entrichtung eines Jahrestarifes von 20 Euro Anrecht auf den Südtirolpass Abo+ mit Gültigkeit vom 1. September bis zum 15. September des darauffolgenden Jahres: in Südtirol Ansässige, die in oder außerhalb Südtirols eine Schule besuchen in Südtirol Nicht-Ansässige, die aber in Südtirol eine Schule besuchen Das Ansuchen um Ausstellung oder Erneuerung (für jene, die bereits im Besitz eines Ausweises sind) des Südtirolpasses Abo+, ist über die Internetseite <u>www.suedtirolmobil.info</u> ab 1. Juni 2015 möglich.

Schülerbeförderung auf Sonderdienst, mit oder ohne Südtirolpass Abo+

« zurück weiter »

### Seite 9 – Schülertransport mittels Sonderdienst Die nötigen Daten, falls der Schülertransport mittels Sonderdienst gewünscht wird.

Schülerbeförderung auf Sonderdienst, mit oder ohne Südtirolpass Abo+

Schülerinnen und Schüler, die nachfolgende Kriterien erfüllen, haben Anrecht auf einen Sondertransport. Für den Sondertransport ist der Jahrestarif von 20 Euro zu entrichten. Zusätzlich zum Sondertransport kann auch der Südtirolpass Abo+ angesucht werden, ohne dass dafür ein weiteres Mal 20 Euro zu entrichten sind. Das Ansuchen um den Südtirolpass Abo+ ist jedenfalls über die Internetseite www.suedtirolmobil.info ab 1. Juni 2015 zu stellen.

Der Antrag auf einen Sonderdienst kann von der zuständigen Landesbehörde genehmigt werden, sofern folgende Kriterien/ Mindestvoraussetzungen erfüllt sind:

2 km Mindestentfernung vom Wohnort zur Schule oder zu einer Anschlussstelle eines öffentlichen Dienstes (Linie) für Schülerinnen und Schüler der Grundschulen. Mindestschüleranzahl: 2

2,5 km für Mittel-, Ober- und Berufsschülerinnen und -schüler; Mindestschüleranzahl: 4

2 km für Mittelschülerinnen und -schüler, die über 1.300 m Meereshöhe wohnhaft sind; Mindestschüleranzahl: 2

oder sofern ein Härtefall gegeben ist:

die Familie ist aus objektiv nachweisbaren Gründen nicht in der Lage ihr Kind zur Schule zu bringen (schriftliche Begründung notwendig) UND

aufgrund der Beschaffenheit des Schulweges ist die Zurücklegung für das Kind unzumutbar

Ich beantrage den

- Schülertransport aus
- folgendem Grund: \*
- neues Ansuchen
- jährliche Erneuerung
- neues Ansuchen im Falle einer Änderung des Wohnsitzes
- orliegen eines Härtefalls

Der/die Schüler/in wohnt \* Kilometer von der nächstgelegenen bzw. zuständigen besuchten Schule entfernt

Der/die Schüler/in wohnt Kilometer von der Anschlussstelle zu einer öffentlichen Linie (Bus/Bahn) entfernt

Der/die Schüler/in hat seinen/ihren Wohnsitz auf \* Meter Meereshöhe

bei Benutzung eines öffentlichen Verkehrsmittels beträgt die Wartezeit für den/die Schüler/in vor Unterrichtsbeginn oder nach Unterrichtsende mehr als 30 Minuten (für Oberschüler und Berufsschüler gelten am Nachmittag 60 Minuten Wartezeit)

Erklärung des Härtefalls (sofern die Mindestvoraussetzungen nicht gegeben sind

- Die Familie kann aus objektiv nachweisbaren Gründen nachweisen, dass sie nicht in der Lage ist, ihr Kind in die Schule zu bringen
- Dass aufgrund der Beschaffenheit des Schulweges das Zurücklegen dieses Weges für das anspruchsberechtigte Kind unzumutbar ist

Abfahrtshaltestelle bzw. Wohnort \*

Ankunftshaltestelle Schule \*

Eventuelle Anschlussstelle zu einer öffentlichen Linie (Bus/Bahn)

|                         | Мо | Di | Mi | Do | Fr | Sa |
|-------------------------|----|----|----|----|----|----|
| Hinfahrt am Morgen      |    |    |    |    |    |    |
| Rückfahrt zu Mittag     |    |    |    |    |    |    |
| Hinfahrt am Nachmittag  |    |    |    |    |    |    |
| Rückfahrt am Nachmittag |    |    |    |    |    |    |

Beschreibung/Begründung

des Härtefalles:

### Seite 10 – Ausspeisung

Es ist möglich anzugeben, ob und an welchen Tagen ein Mensadienst gewünscht wird. ACHTUNG! Dies ist nicht die effektive Einschreibung für den Mensadienst, sondern eine aus organisatorischen Gründen notwendige Information für die Schule

| NDERE DIENSTE<br>Ausspeisung            |                                  |                          |                           |                           |                           |                             |                                                |                      |
|-----------------------------------------|----------------------------------|--------------------------|---------------------------|---------------------------|---------------------------|-----------------------------|------------------------------------------------|----------------------|
| Der Dienst der<br>verwaltet, die o      | Schulaussp<br>die Einschre       | peisung wi<br>eibemodal  | rd von der<br>itäten zu e | Gemeinde<br>inem späte    | , der Schu<br>eren Zeitpi | le oder ein<br>unkt mittei  | er anderen Einrichtun<br>len wird.             | g                    |
| Ich habe In<br>Angaben ge<br>notwendig) | teresse, me<br>lten nicht a<br>: | eineTochte<br>als Anmelo | r/meinen S<br>lung für de | Sohn zur A<br>n Dienst, s | usspeisun;<br>ondern sir  | g an folger<br>nd für die i | den Tagen zu schicker<br>nterne Organisation d | n (Die<br>Ier Schule |
|                                         | Мо                               | Di                       | Mi                        | Do                        | Fr                        | Sa                          |                                                |                      |
| Tage                                    |                                  |                          |                           |                           |                           |                             |                                                |                      |
|                                         |                                  |                          |                           |                           |                           |                             |                                                |                      |

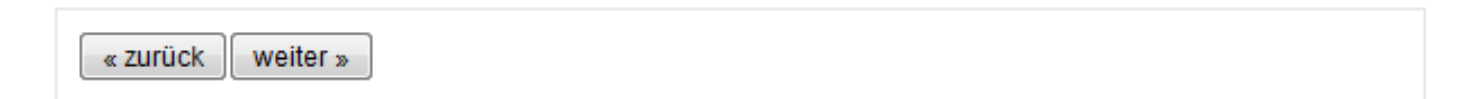

### Seite 11 – Ermächtigungen und Mitteilungen

Es ist möglich weitere Ermächtigungen und Mitteilungen zu wählen, die von der Schule angeboten werde.

#### ERMÄCHTIGUNGEN UND MITTEILUNGEN Mitteilungen Schule-Familie

Ersuche um Übermittlung der Mitteilungen der Schule via E-Mail

🔲 Bin am Newsletter der Schule interessiert

#### Informationen

Die Schule kann im Rahmen der didaktischen Tätigkeiten Fotos und Videos aufnehmen und diese für schulische Zwecke verwenden. Fotos und Videos, welche vom Personal der Schule aufgenommen werden, können innerhalb des Schulgebäudes ausgehängt und in der Schulzeitung, auf der Homepage der Schule oder im Gemeindeblatt veröffentlicht werden.

- Habe Einsicht genommen in die Informationen zu Fotos und Videos \*
  - Ich nehme zur Kenntnis, dass die Schule von meinem Sohn / von meiner Tochter Fotos und Videos aufnehmen kann und
  - 💿 stimme zu 💿 stimme nicht zu, dass diese Bilder innerhalb des Schulgebäudes veröffentlicht werden \*
  - stimme zu stimme nicht zu, dass diese Bilder in der Schulzeitung oder in dem Gemeindeblatt veröffentlicht werden \*

💿 stimme zu 💿 stimme nicht zu, dass diese Bilder auf der Homepage der Schule veröffentlicht werden \*

### Seite 12 – Daten der Eltern

Die Felder sind vorab ausgefüllt, sofern die Daten in der Datenbank bereits vorhanden sind.

| Steuernummer *                  |                             |
|---------------------------------|-----------------------------|
| GLLNNA50A41A952I                |                             |
| Vorname *                       | Nachname *                  |
| Anna                            | Gialli                      |
| Geburtsdatum *                  | Geburtsland *               |
| 01.01.1950                      | Italien 👻                   |
| (im Format tt.mm.vvvv eingeben) | Geburtsprovinz *            |
|                                 | Bozen 👻                     |
|                                 | Gemeinde des Geburtsortes * |
|                                 | Bozen 👻                     |

#### Domizil

| Italien        |                |
|----------------|----------------|
| Provinz *      |                |
| Bozen          |                |
| Gemeinde *     | Postleitzahl * |
| Bozen          | ▼ 39100        |
| Straße/Platz * | Hausnummer *   |
| Via            | 180            |

#### Wohnsitz

Der Wohnsitz stimmt mit der Domizil überein

 Kontakt

 Mindestens eine telefonische Kontaktnummer angeben \*

| Mindestens eine telefonische Kontaktnum | nmer angeben * |
|-----------------------------------------|----------------|
| Festnetz                                | Mobiltelefon   |
|                                         | 33             |
| Email *                                 |                |

### Seite 13 – Bankdaten

- Für Grundschulen NICHT Pflicht
- Für Oberschulen Pflicht (die Daten sind für die Ansuchen für Schulfürsorge notwendig )

### DIE BANK

Die Bankdaten werden von der Schule ausschließlich für die Überweisung von Fürsorgemaßnahmen (Stipendien, Büchergutscheine) oder für Rückerstattungen im Zusammenhang mit pädagogischen Projekten verwendet

Die Bankdaten ausfüllen ) ja () nein

| « zurück weiter » |  |  |
|-------------------|--|--|

### Seite 14 – Überprüfung und Bestätigung der Einschreibung

Es wird ein PDF erzeugt, das alle Daten enthält, die vom Bürger eingegeben wurden. Der Bürgern kann/soll die Daten im PDF überprüfen, gegebenenfalls ändern und anschließend den Antrag senden.

### Antrag Online Einschreibung für Grundschulen

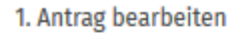

#### 2. Antrag senden

Antrag gesendet

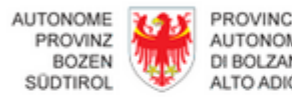

| NO  | Autonome Provinz Bozen Südtirol |
|-----|---------------------------------|
| SE  | 9. Informationstechnik          |
| 012 | Landhaus 10, Crispistraße 15    |

39100 Bozen

Status: Ausgefüllt

Der Antrag wurde erfolgreich ausgefüllt und kann jetzt gesendet werden. ACHTUNG: Wenn der Antrag gesendet worden ist, kann dieser nicht mehr bearbeitet

Telefon: 0471 41 49 01, Fax: 0471 41 49 09werden. informationstechnik@provinz.bz.it

Um die eingegebenen Daten zu überprüfen,

ist der Antrag im PDF Format abrufbar.

MG07565743.pdf

| trag löschen Antrag bearbeiten Antrag senden | n | Antrag senden | ntrag bearbeiten |  | Antrag löschen |  |
|----------------------------------------------|---|---------------|------------------|--|----------------|--|
|----------------------------------------------|---|---------------|------------------|--|----------------|--|

#### Antrag Online Einschreibung für Grundschulen

#### Gesendet am NICHT GESENDET

Mitteilung gemäß Datenschutzgesetz (Art. 13 GVD Nr. 196/2003) Rechteinhaber der Daten ist die einzelne Schule Die übermittelten Dat

Rechtsinhaber der Daten ist die einzelne Schule. Die übermittelten Daten werden von der Schule, auch in elektronischer Form, für die Erfordernisse des Landesgesetzes Nr. 12/2000 und für alle mit den Einschreibungen und dem Schulbesuch zusammenhängenden Erfordernissen verarbeitet. Verantwortlich für die Verarbeitung der Daten ist der/die Schuldirektor. Die Daten müssen bereitgestellt werden, um die angeforderten Verwaltungsaufgaben abwickeln zu können. Bei Verweigerung der erforderlichen Daten können die vorgebrachten Anforderungen oder Anträge nicht bearbeitet werden. Der/die Antragsteller/in erhält auf Anfrage gemäß Artikel 7-10 des Gvd Nr. 196/2003 Zugang zu seinen/ihren Daten, Auszüge und Auskunft darüber und kann deren Aktualisierung, Löschung, Anonymisierung oder Sperrung verlangen, sofern die gesetzlichen Voraussetzungen vorliegen.

- √ erklärt die Mitteilung gemäß Art. 13 des Gvd Nr. 196/2003 gelesen zu haben
- ✓ nimmt zur Kenntnis, dass unwahre Erklärungen, Falscherklärungen oder der Gebrauch von gefälschten Bescheinigungen gemäß Art. 76 des D.P.R. vom 28. Dezember 2000, Nr. 445, strafrechtlich verfolgt werden

#### Antragsteller

Die Unterfertigte Anna Gialli übermittelt die Einschreibung als Elternteil

- ✓ bestätigt die Daten von allen Erziehungsberechtigten nicht mitteilen zu wollen
- ✓ erklärt unter eigener Verantwortung, dass die Einschreibung im Einvernehmen mit dem anderen erziehungsberechtigten Elternteil erfolgt
- ✓ verpflichtet sich etwaige Änderungen der angegebenen Daten unverzüglich mitzuteilen

| Persönliche Daten der Schülerin/des Schülers |                           |  |  |
|----------------------------------------------|---------------------------|--|--|
| Vomame                                       | Nachname                  |  |  |
| Fabian                                       | Marmor                    |  |  |
| Steuernummer                                 | Geschlecht                |  |  |
| MRMFBN11B11A952A                             | männlich                  |  |  |
| Geburtsdatum                                 | Gemeinde des Geburtsortes |  |  |
| 11.02.2011                                   | Bozen                     |  |  |
| Geburtsland                                  | Geburtsprovinz            |  |  |
| Italien                                      | Bozen                     |  |  |

#### Domizil

| Adresse    |         | Hausnummer   |
|------------|---------|--------------|
| Europastr. |         | 53           |
| Gemeinde   |         | Postleitzahl |
| Bruneck    |         | 39031        |
| Staat      | Provinz |              |
| Italien    | Bozen   |              |

#### Kontakt

| Festnetz   | Mobiltelefon |
|------------|--------------|
| 0474555555 |              |
| E-Mail     |              |
|            |              |

Nach dem Absenden der Einschreibung erhält der Bürger eine Nachricht über den korrekten Versand der Onlineeinschreibung.

Achtung! Die Einschreibung ist erst abgeschlossen, sobald die Schule die Einschreibung überprüft hat und die Einschreibung bestätigt bzw. ablehnt.

Es gibt somit eine zweite Nachricht über die Bestätigung/Ablehnung seitens der Schule (bei Ablehnung wird der Bürger gebeten, sich direkt an die Schule zu wenden um weitere Informationen zu erhalten)